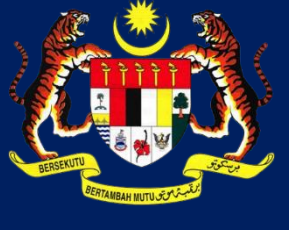

# КРКТ

# MANUAL PENGGUNA HIMS

# **HOUSING INTEGRATED MANAGEMENT SYSTEM (HIMS)**

KEMENTERIAN PERUMAHAN DAN KERAJAAN TEMPATAN

JABATAN PERUMAHAN NEGARA

MAKLUMAT PERMOHONAN PEMBATALAN PERMIT IKLAN DAN JUALAN (AP)

PENGGUNA JPN | FEBRUARI 2022

### ISI KANDUNGAN

| LOG MASUK SEBAGAI PEMAJU                                           | 3 |
|--------------------------------------------------------------------|---|
| CARIAN MENU                                                        | 4 |
| SEKSYEN Q : LAIN-LAIN DOKUMEN                                      | 6 |
| SEKSYEN R : PERAKUAN PEMAJUAN                                      |   |
| KEMASKINI PERMOHONAN PEMBATALAN PERMIT IKLAN & JUALAN              |   |
| PROSES NEGATIF : PADAM PERMOHONAN PEMBATALAN PERMIT IKLAN & JUALAN |   |
| PROSES NEGATIF : PERMOHONAN DITOLAK                                |   |
| PROSES NEGATIF : KUIRI SEMAKAN PERMOHONAN                          |   |
| CETAKAN SIJIL PENAMATAN PERMIT IKLAN & JUALAN                      |   |
|                                                                    |   |

# LOG MASUK SEBAGAI PEMAJU

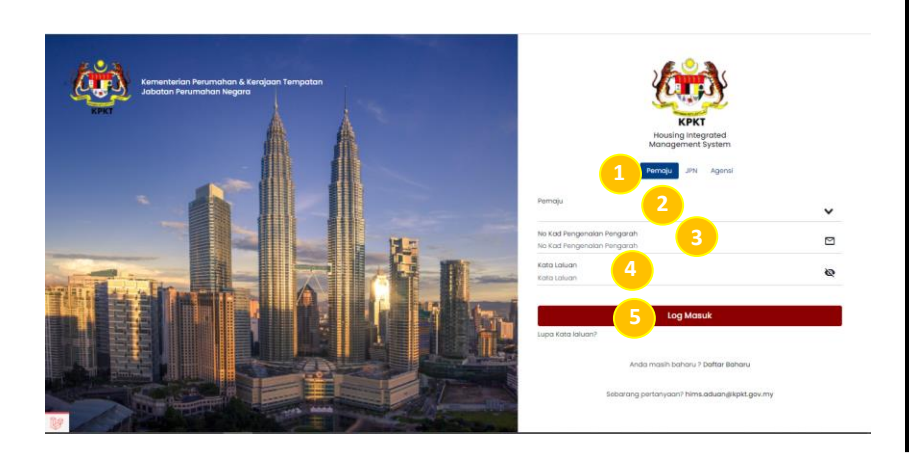

# LOG MASUK

- 1. Memilih kondisi log masuk sistem Pemaju
- 2. Masukkan Nama Pemaju
- 3. Masukkan No Kad Pengenalan Pengarah
- 4. Masukkan Kata Laluan
- 5. Tekan butang Log Masuk

| <u>k</u> | HIMS Pemaju                              |                          |                             |                 |          |                                      |           |            |             | LAI CHOI SAN |
|----------|------------------------------------------|--------------------------|-----------------------------|-----------------|----------|--------------------------------------|-----------|------------|-------------|--------------|
| AMANI    | UTAMA - DUTA ANGGERIK SDN. BHD.          |                          |                             |                 |          |                                      |           |            |             |              |
|          | JUMLAH PROJEK                            |                          |                             |                 | uas<br>1 | CAR                                  |           | siap<br>4  |             |              |
|          | U                                        |                          |                             |                 | 0        | AT                                   |           | sakit<br>O |             |              |
|          |                                          | Nama<br>Pemajuan         | No Lesen                    | Torikh<br>Luput |          |                                      | Nama Pern | ajuan      | No BG       | Tarikh BG    |
|          | blangan lesen akan tamat<br>timinch<br>5 | TAMAN SATRIA             | 8630-1/07-<br>2005/893      | 11/07/2005      |          | BLANDAN BO AKAN YAMAY<br>TRAPOH<br>O | Tiada     |            |             |              |
|          |                                          | DUTA ANGGERIK<br>SDN BHD | 8630-2/07-<br>2012/660      | 08/07/2012      | BILA     |                                      |           |            |             |              |
|          |                                          | TAMAN<br>BENTARA         | 8630-3/04-<br>2016/0328(L)  | 09/04/2016      | 0        |                                      |           |            |             |              |
|          |                                          | TAMAN<br>BENTARA         | 8630-4/08-<br>2020/02660(L) | 18/08/2020      |          |                                      |           |            |             |              |
|          |                                          | JALAN IMAM<br>JAAFAR     | 8630-5/04-<br>2021/01627(L) | 02/04/2021      |          |                                      |           |            |             |              |
|          |                                          | Keel Remainer            | No. Alexan                  | Plates these    |          |                                      | Fed       |            | lah Yamma a |              |

Paparan Halaman utama sistem bahagian pemaju

### **CARIAN MENU**

| Ľ.                                    | HIMS Pemaju                                                                             |   |
|---------------------------------------|-----------------------------------------------------------------------------------------|---|
| LAMA                                  | I UTAMA - DUTA ANDORRIK SON BHD.                                                        |   |
| GIVO                                  | Senarai Perkhidmatan HIMS Online<br>Sispih sala sada darpada serara pakhamatan sibawah. |   |
| IHSVO                                 |                                                                                         | + |
|                                       | o.                                                                                      | + |
| TLO                                   | 1. PERMOHONAN PEMBAHARUAN 6 PRIDAM LESEN                                                |   |
| ×                                     | 2. PERMOHONAN PENAMATAN LESEN                                                           |   |
| 2                                     |                                                                                         |   |
| SVOD                                  |                                                                                         |   |
|                                       | 2. PERMOHONAN PEMBAHARUAN & PINDAAN PERMIT                                              |   |
| A Y N                                 | 3. PERMOHONAN PEMBATALAN PERMIT                                                         |   |
| a a a a a a a a a a a a a a a a a a a | HDA                                                                                     | • |
| E.                                    | L. PEMBAHARUAN JAMINAN BANK (BO)                                                        |   |
| 583                                   | 2. PERTUKARAN BANK JAMBAN BANK (BO)                                                     |   |
| IRAN                                  | 3. PERTUKARAN AKAUN HDA                                                                 |   |
| at X OB                               | 4. PERTUKARAN KAEDAH WANG DEPOSIT (JAMINAN BANK KE HDA)                                 |   |
|                                       | 5. PERTUKARAN KAEDAH WANG DEPOSIT (HDA KE JAMINAN BANK)                                 |   |
| 19                                    | 6. PINOELIJARAN WANG LEBHAN (P9)                                                        |   |

### PAPARAN HALAMAN PERKHIDMATAN

- 6. Klik butang Perkhidmatan
- 7. Dibahagian drop down menu, klik Permohonan
- 8. Dibahagian menu AP, klik Permohonan Pembatalan Permit

| 1. NOTA KEPADA PEMAJU                                                                                                    | 2. PLIMAN PROJEK 3. BORAND PENDHONAN PEMITALAN PENITALAN DAN JURAN (AP) |
|----------------------------------------------------------------------------------------------------|-------------------------------------------------------------------------|
| NOTA KEPADA PEMAJU                                                                                                    |                                                                         |
| PERMOHONAN PEMBATALAN                                                                                                    | N PERMIT IKLAN DAN JUALAN (AP)                                          |
| Sila rujuk senarai semak di pautan                                                                                                    | n berikut https://dhome.kpkt.gov.my/index.ghtp/poges/view/464thmid=222  |
| Bahagian Perlesenan Pernajuan Pe<br>Jabatan Perumahan Negara<br>Kementerian Perumahan Dan Kera<br>Aras 31, No 51, Persianan Perdana<br>Presint 4<br>62000 Putrojaya | wundhan<br>ajaan Tempatan                                               |
| € 03-8000 8000<br>03-8891 4088                                                                                                    | Multilater Permohanan                                                   |

### NOTA KEPADA PEMAJU

9. Klik butang Mulakan Permohonan

| 1. NOTA KEPADA PEMAJU             | 2. PILIHAN PROJEK 3. BORANG PERMOHONAN PEMBATALAN PERMIT EKLAN DAN JUALAN (AP) |
|-----------------------------------|--------------------------------------------------------------------------------|
| ila isikan maklumat yang diperluk | n.                                                                             |
| Kod Fasa                          |                                                                                |
| vama Pemajuan                     |                                                                                |

### PILIHAN PROJEK

- 10. Masukkan Kod Fasa
- 11. Masukkan Nama Pemajuan
- 12. Klik butang Cari untuk mencari maklumat yang telah diisi
- 13. Klik butang semula bagi membuat carian semula dan untuk
  - memadam maklumat yang telah diisi

| SENARAI PEMAJUAN |                    |                        |       |
|------------------|--------------------|------------------------|-------|
| KOD PEMAJUAN     | NAMA PEMAJUAN      | STATUS PEMAJUAN        |       |
| 9789-1           | TAMAN IRAM PERDANA | SIAP DENGAN: CFO PENUH | PILIH |
|                  |                    |                        |       |

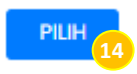

### SENARAI PEMAJUAN

# 14. Klik butang Pilih.

### SEKSYEN Q : LAIN-LAIN DOKUMEN

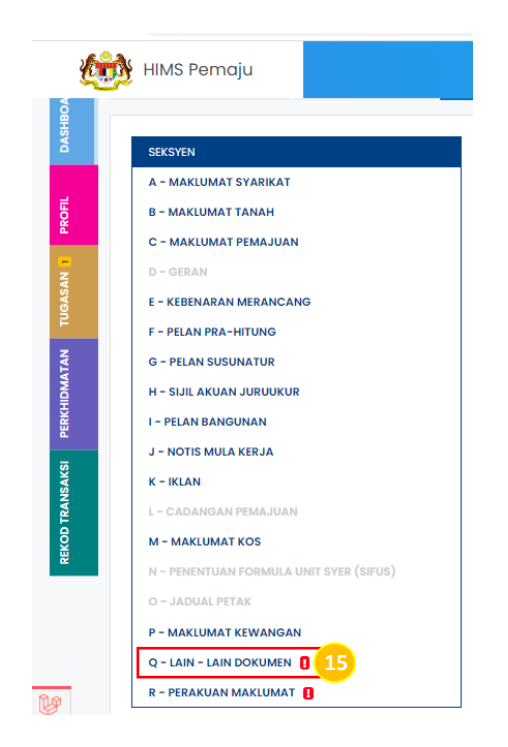

### BORANG PERMOHONAN PEMBATALAN AP

15. Klik pada Seksyen Q

**NOTA :** Q – Lain-lain Dokumen

| . Surat Pengesahan Peguam (Unit<br>erlibat pembatalan) * | 1 Muat Naik PDF    | 0 |
|----------------------------------------------------------|--------------------|---|
| . Dokumen Surat Iringan *                                | 🔹 Muat Naik PDF    | 0 |
| . Dokumen Pelan Susun Atur *                             | 🛦 Muat Naik PDF 18 | 0 |
| I. Lain - Lain Dokumen                                   | 19                 | 0 |

### SEKSYEN Q: LAIN-LAIN DOKUMEN

- 16. Muat naik dokumen Surat Pengesahan Peguam (Unit Pembatalan Terlibat). Butiran dokumen Surat Pengesahan Peguam (Unit Pembatalan Unit Terlibat) adalah mandatori
- 17. Muat naik Dokumen Surat Iringan. Butiran Dokumen Surat Iringan adalah mandatori.
- Muat naik Dokumen Pelan Susun Atur. Butiran Dokumen
  Pelan Susun Atur adalah mandatori.
- 19. Muat naik Lain-Lain Dokumen.
- 20. Klik butang simpan.

NOTA : Kesemua dokumen haruslah di muat naik dalam bentuk PDF

### SEKSYEN R : PERAKUAN PEMAJUAN

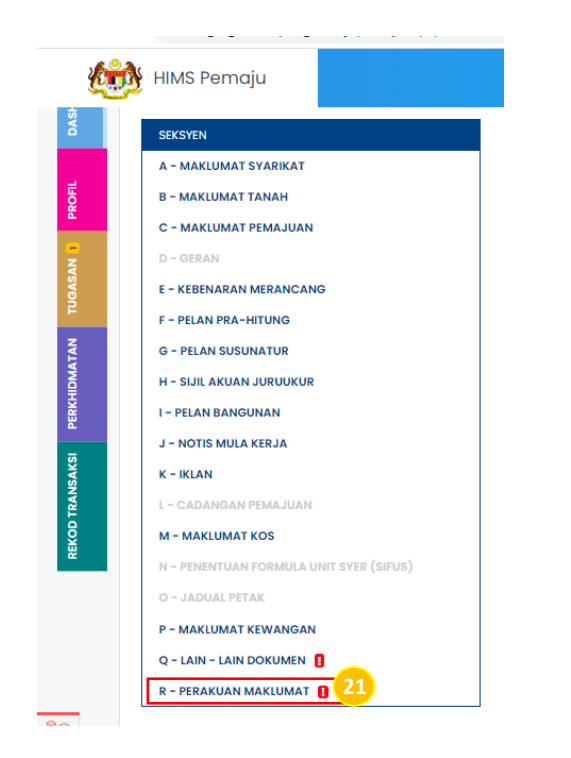

### BORANG PERMOHONAN PEMBATALAN AP

21. Klik pada Seksyen R

**NOTA :** R – Perakuan Maklumat

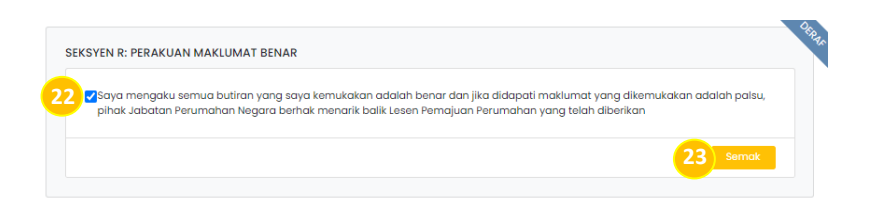

- 22. Klik pada *checkbox* bagi memperakukan maklumat yang dinyatakan adalah benar
- 23. Tekan pada butang Semak.
- **NOTA :** Sila pastikan semua dokumen yang perlu dimuat naik telah dimuat naik
  - : Sekiranya maklumat telah lengkap diisi, sila klik butang hantar

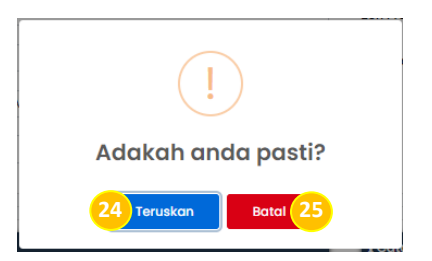

- 24. Klik butang Teruskan untuk meneruskan penghantaran dokumen.
- 25. Klik butang Batal. Paparan akan kembali ke halaman

Seksyen R

### KEMASKINI PERMOHONAN PEMBATALAN PERMIT IKLAN & JUALAN

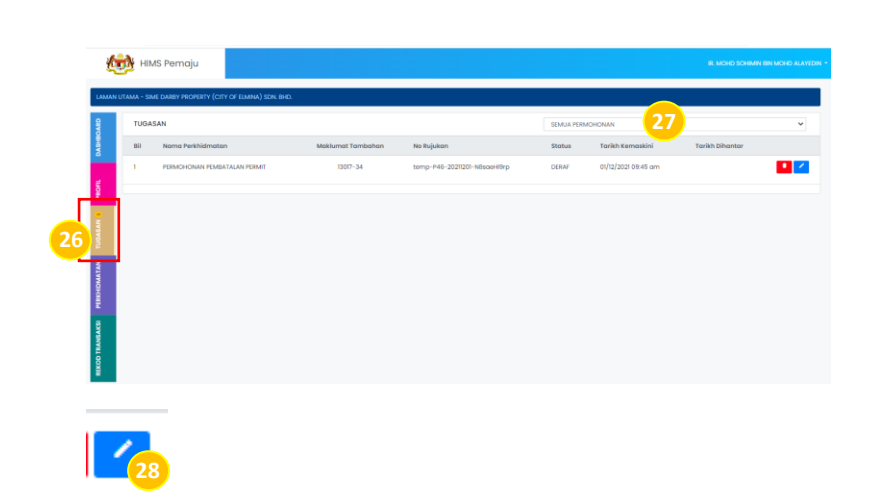

- 26. Dibahagian menu, klik menu Tugasan
- 27. Pilih Permohonan Pindaan & Pembaharuan daripada *dropdown list* permohonan
- 28. Klik pada ikon kemaskini deraf Permohonan & Pindaan Pembaharuan yang telah dibuat

### PROSES NEGATIF : PADAM PERMOHONAN PEMBATALAN PERMIT IKLAN & JUALAN

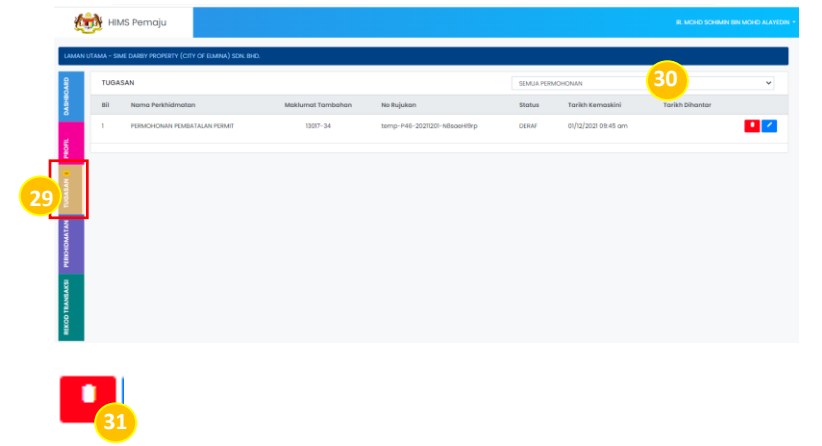

- 29. Dibahagian menu, klik menu Tugasan
- 30. Pilih Permohonan Pembatalan Permit daripada *dropdown list* permohonan
- 31. Klik pada ikon Pemadaman deraf Permohonan Pembatalan Permit yang telah dibuat
- NOTA : Pemaju perlu dalam kondisi log masuk ke dalam sistem

HIMS. Pemaju dibenarkan untuk membuat

permohonan permit baru semula

### **PROSES NEGATIF : PERMOHONAN DITOLAK**

| * > * >*                                                                                                    |                     |
|----------------------------------------------------------------------------------------------------|---------------------|
| Harap maaf! Permo                                                                                                    | honan anda ditolak. |
| No Rujukan Permohonan : XXXXXX                                                                                                    |                     |
| Dihantar Pada : XXXXXX                                                                                                    |                     |
| Selinanya anda asibada baleh hubungi pegawa<br>MORON SEMULA PERMINIKAN LESIN BASI<br>Kanasalaran husunkan Pan Kanasan Tempota         | 32<br>32            |
| Jobatan Herumahan Negara<br>Bahagian Perlosenan Pernajuan Perumahan<br>Aray 3, No St, Perloam Perdamo<br>Perakti 4<br>62000 Putrojaya |                     |
| No. Tel. IMOCO                                                                                                    | -03-8000 8000       |
| EXCEN                                                                                                    | -02-8880 KOOK       |
| No. Febr.                                                                                                    | 02-88813885         |

32. Klik butang Mohon Semula Permohonan Lesen Baru NOTA : Pengguna akan menerima notifikasi pemakluman menyatakan permohonan yang dibuat telah ditolak oleh Pegawai. Pemaju dibenarkan untuk membuat permohonan permit baru semula

### **PROSES NEGATIF : KUIRI SEMAKAN PERMOHONAN**

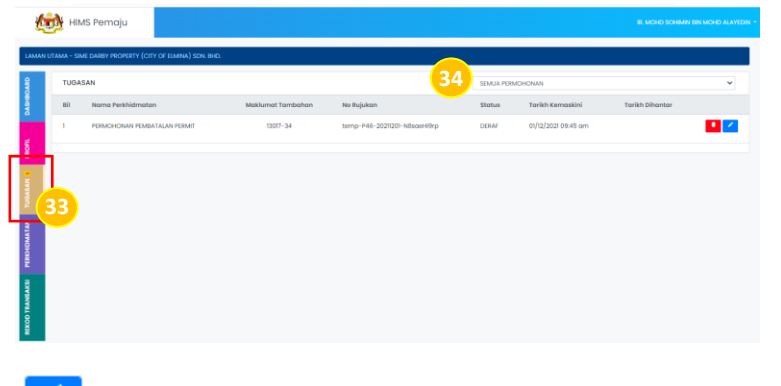

- 33. Dibahagian menu, klik menu Tugasan
- 34. Pilih Permohonan Pembatalan Permit daripada dropdown list permohonan
- 35. Klik pada ikon untuk membalas semakan kuiri Permohonan Pembatalan Permit

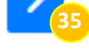

| SEKSYEN                                 |
|-----------------------------------------|
| A - MAKLUMAT SYARIKAT                   |
| B - MAKLUMAT TANAH                      |
| C - MAKLUMAT PEMAJUAN                   |
| D – GERAN                               |
| E - KEBENARAN MERANCANG                 |
| F - PELAN PRA-HITUNG                    |
| G - PELAN SUSUNATUR                     |
| H - SIJIL AKUAN JURUUKUR                |
| I - PELAN BANGUNAN                      |
| J – NOTIS MULA KERJA                    |
| K - IKLAN                               |
| L – CADANGAN PEMAJUAN                   |
| M - MAKLUMAT KOS                        |
| N – PENENTUAN FORMULA UNIT SYER (SIFUS) |
| O – JADUAL PETAK                        |
| P - MAKLUMAT KEWANGAN                   |
|                                         |
| R - PERAKUAN MAKLUMAT 🛽 👎               |

| EKSYEN R: PERAKUAN                  | I MAKLUMAT BENAR                               |                                                  |                                                     |                                          |              |          |
|-------------------------------------|------------------------------------------------|--------------------------------------------------|-----------------------------------------------------|------------------------------------------|--------------|----------|
| Saya mengaku se<br>pihak Jabatan Pe | imua butiran yang saya<br>rumahan Negara berha | a kemukakan adalah b<br>ak menarik balik Lesen P | enar dan jika didapati ma<br>Pemajuan Perumahan yar | klumat yang dikemi<br>ng telah diberikan | ukakan adalo | h palsu, |
|                                     |                                                |                                                  |                                                     |                                          | 28           | Semak    |

36. Mengemaskini maklumat di seksyen yang bertanda **U** yang telah dikuirikan oleh pegawai.

**NOTA :** Mengemaskini maklumat yang telah dikuirikan oleh pegawai. Bagi Maklumat **Tempoh Permit** auto papar.

- 37. Klik pada ruangan *checkbox* bagi memperakukan maklumat yang telah dinyatakan adalah benar.
- Klik butang Semak. Jika maklumat sudah lengkap, Tekan pada butang Hantar.

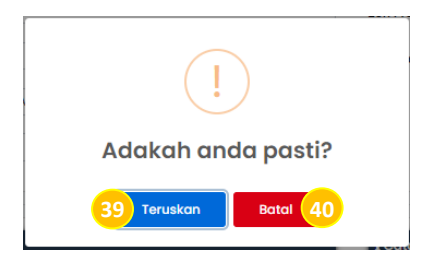

39. Klik butang Teruskan untuk meneruskan penghantaran dokumen. Paparan akan kembali ke halaman Tugasan40. Klik butang Batal. Paparan akan kembali ke halaman Seksyen P

# CETAKAN SIJIL PENAMATAN PERMIT IKLAN & JUALAN

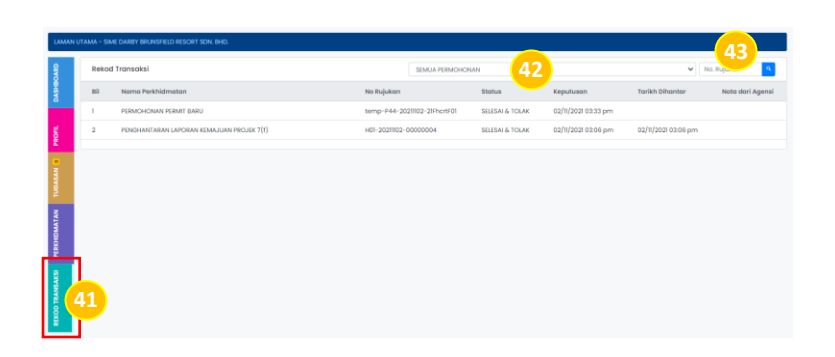

- 41. Klik pada menu Rekod Transaksi
- 42. Pilih Permohonan Penamatan Permit daripada *drop-down list* permohonan.

43. Atau masukkan No.Rujukan permohonan pada ruangan yang disediakan. Klik pada ikon <sup>a</sup> bagi mencari no.rujukan

**NOTA :** Klik pada ikon bagi mencetak Sijil Penamatan Permit